## 1. Introduction

Digital Locker, one of the key initiatives under the Digital India initiative, is aimed at eliminating the usage of physical documents and enable sharing of e-documents with Passport Seva via a mechanism to verify "authenticity" of the documents online.

# 2. How to share documents from DigiLocker to Passport Seva?

You can share the documents issued by Central/State Government from your DigiLocker account to Passport Seva system while filling the passport application form. The same can be done at **Self Declaration** screen and **Upload Supporting Documents** screen.

Note:

- Documents or certificates issued by Central/State Government departments integrated with DigiLocker can be shared with Passport Seva
- You are not required to carry the original documents with you while visiting PSK/POPSK/Passport Office, if a particular document is already shared through DigiLocker.

| • | The following documents of | an be shared with | h Passport Seva | from DigiLocker. |
|---|----------------------------|-------------------|-----------------|------------------|
|---|----------------------------|-------------------|-----------------|------------------|

| S. No. | Document Description               |
|--------|------------------------------------|
| 1      | Aadhaar Card                       |
| 2      | Driving License                    |
| 3      | Voter ID Card                      |
| 4      | PAN Verification Record            |
| 5      | Issue of Arm License               |
| 6      | Birth Certificate                  |
| 7      | Caste Certificate                  |
| 8      | Ration Card                        |
| 9      | Pension Certificate                |
| 10     | Insurance Policy Certificate- Life |
| 11     | Class X Passing Certificate        |
| 12     | Electricity Bill                   |
| 13     | Telephone Bill                     |

#### 2.1 Share document from Self Declaration screen

In self-declaration screen for Fresh/Re-issue Passport application form, you will get an option to share your DigiLocker uploaded documents for "**Proof of Birth**" and "**Proof of Present Residential Address**".

You need to follow the below steps:

a) In the self-declaration screen, a button "Grant DigiLocker Access" will be displayed in

case the selected document can be share via DigiLocker.

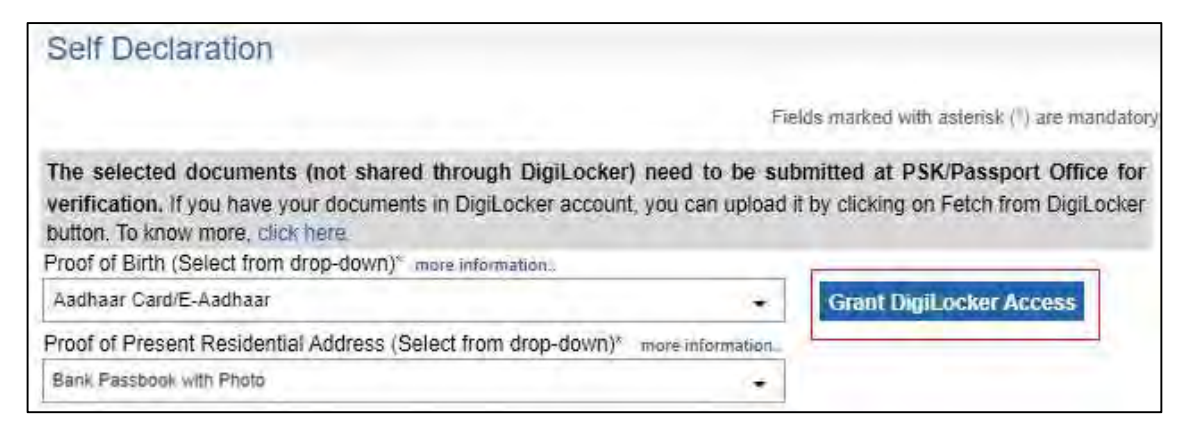

Figure 1: Grant DigiLocker Access Button on Self Declaration screen

b) On click of the button "Grant DigiLocker Access", a DigiLocker login screen will pop-up.

|                       | DigiLocker<br>Document Wallet to Empower Citizens |
|-----------------------|---------------------------------------------------|
| Sign in to your       | account                                           |
| Mobile / Aadhaar / Us | emame                                             |
|                       | Sign in with OTP                                  |
| Don't hav             | e DigiLocker account? Sign up                     |

Figure 2:Sign in pop-up for DigiLocker

c) If you already have a DigiLocker account, you can Sign in and give your consent after successful login to share your documents to Passport Seva by clicking on "Allow" button. If you click on "Deny" button, document will not be shared from DigiLocker to Passport Seva. In case you don't have a DigiLocker account, you can register by clicking on "Sign Up" link.

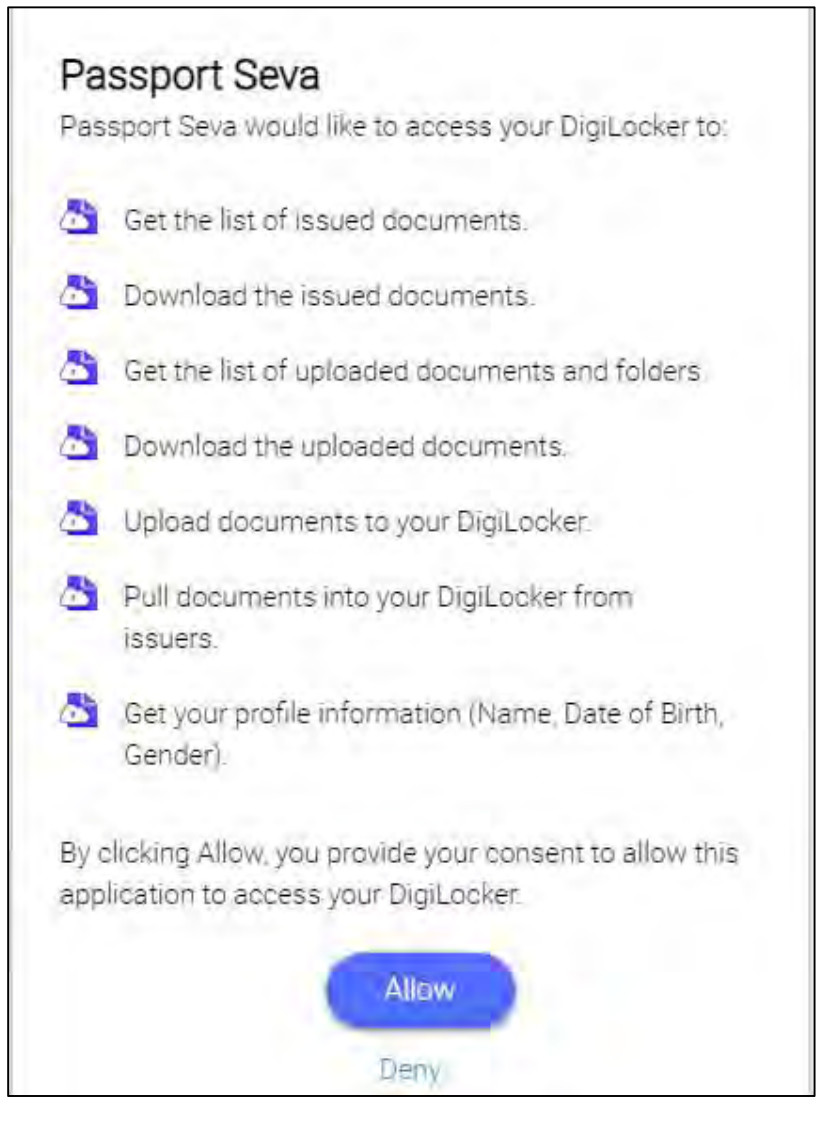

Figure 3: Consent to Fetch Documents from DigiLocker

d) After giving consent, you will be redirected to Passport Seva, consent message will be displayed along with a button "**Fetch from DigiLocker**". Click this button to share the fetched document.

| Self Declaration                                                                                                    |                                                                                           |
|----------------------------------------------------------------------------------------------------|-------------------------------------------------------------------------------------------|
|                                                                                                    | Fields marked with asterisk $(\ensuremath{^{\scriptscriptstyle P}})$ are mandatory        |
| The selected documents (not shared through DigiLocker) need to verification. If you have your documents in DigiLocker account, you can button. To know more, click here | be submitted at PSK/Passport Office for<br>upload it by clicking on Fetch from DigiLocker |
| Consent received. Now click on "Fetch from DigiLocker" to share you                                                                                                    | ur document from DigiLocker.                                                              |
| Proof of Birth (Select from drop-down) more information                                                                                                    |                                                                                           |
| Aadhaar Card/E-Aadhaar                                                                                                    | Fetch from DigiLocker                                                                     |
| Proof of Present Residential Address (Select from drop-down)* more inform                                                                                               | nation                                                                                    |
| Bank Passbook with Photo                                                                                                    | -                                                                                         |

Figure 4: Fetch From DigiLocker Button after login in DigiLocker account

e) Once the document is shared, the success message will be shown as "*The document from DigiLocker has been uploaded successfully*".

| Self Declaration                                                                                                    |                                                  |
|----------------------------------------------------------------------------------------------------|--------------------------------------------------|
|                                                                                                    | Fields marked with astensk (*) are mandato       |
| The document from DigiLocker has been uploaded successfully.                                                                                                    |                                                  |
| The selected documents (not shared through DigiLocker) need                                                                                                    | to be submitted at PSK/Passport Office for       |
| verification. If you have your documents in DigiLocker account, you ca<br>button. To know more, click here.<br>Proof of Birth (Select from drop-down)* more information                                                                                                    | an upload it by clicking on Fetch from DigiLocke |
| verification. If you have your documents in DigiLocker account, you ca<br>button. To know more, click here.<br>Proof of Birth (Select from drop-down)* more information<br>Aadhaar Card/E-Aadhaar                                                                          | an upload it by clicking on Fetch from DigiLocke |
| verification. If you have your documents in DigiLocker account, you ca<br>button. To know more, click here.<br>Proof of Birth (Select from drop-down)* more information<br>Aadhaar Card/E-Aadhaar<br>Proof of Present Residential Address (Select from drop-down)* more in | an upload it by clicking on Fetch from DigiLocke |

Figure 5: Success message at Self Declaration screen

f) If the selected document is not present in your DigiLocker account, then you will receive a message "Selected document is not present in your DigiLocker Account. Document could not be Uploaded!"

You can visit the <u>official</u> website of DigiLocker (<u>https://digitallocker.gov.in</u>) to know how to add documents in your DigiLocker account.

| Self Declaration                                                                                                    |                                                                                                    |
|----------------------------------------------------------------------------------------------------|----------------------------------------------------------------------------------------------------|
|                                                                                                    | Fields marked with asterisk (*) are mandatory                                                                            |
| Selected document is not present in your Digilocker Account<br>Document could not be Uploaded                                                                                                    |                                                                                                    |
|                                                                                                    | the second second second second second second second second second second second second second second second se          |
| The selected documents (not shared through DigiL<br>verification. If you have your documents in DigiLocker a<br>button. To know more, click here.                                                                                                    | ocker) need to be submitted at PSK/Passport Office for<br>ccount, you can upload it by clicking on Fetch from DigiLocker |
| The selected documents (not shared through DigiL<br>verification. If you have your documents in DigiLocker a<br>button. To know more, click here:<br>Proof of Birth (Select from drop-down)* more information                                                                                                   | ocker) need to be submitted at PSK/Passport Office for<br>ccount, you can upload it by clicking on Fetch from DigiLocker |
| The selected documents (not shared through DigiL<br>verification. If you have your documents in DigiLocker a<br>button. To know more, click here:<br>Proof of Birth (Select from drop-down) <sup>®</sup> more information<br>Aadhaar Card/E-Aadhaar<br>Breaf of Present Recidential Address (Select from drop d | ccount, you can upload it by clicking on Fetch from DigiLocker                                                           |

Figure 6: Document not present message on Self Declaration screen

## 2.2 Share documents from Upload Supporting Documents screen

In "**Upload Supporting Documents**" screen, after successfully submitting the passport application form, you can either share document from DigiLocker account or can upload the document manually. The following steps need to be performed:

a) Based on the selected "Attachment Type" and "Attachment Description", you will be displayed "Grant DigiLocker Access" button along with "Browse & Upload" option to upload the document in Passport Seva.

| Upload Supporting Documents                                                                                                    | Fields marked with astensk (*) are mandatory                                                                                        |
|----------------------------------------------------------------------------------------------------|----------------------------------------------------------------------------------------------------|
| ARN: 21-1000008147<br>Documents uploaded by you are:                                                                                                    |                                                                                                    |
| Attachment Type. *<br>Attachment Description *<br>Document File Name *                                                                                                    | Date Of Birth Proof<br>Aadhaar Card/E-Aadhaa<br>Choose File No file chosen (OR Grant Digil ocker Access<br>How it works?            |
| Notar                                                                                                    | Upload                                                                                                    |
| <ul> <li>To view what documents to upload please refer to</li> <li>Upload self-attested scanned copy (only pdf) of su</li> <li>Maximum 4 documents can be uploaded for one a</li> </ul> | Document Advisor.<br>pporting documents.<br>pplication.                                                                             |
| <ul> <li>Please bring original documents (not shared throug<br/>PSK.</li> </ul>                                                                                                    | gh DigiLocker) along with two self-attested photocopies at the time you visit the                                                   |
| The registered Rent Agreement duly registered un<br>tenant by the landlord for a period of more than on                                                                                 | der Section 17 of the Registration Act, 1908 and executed in favour of the<br>e year, will be accepted as a valid proof of address. |
| If you have your documents in DigiLocker account<br>click here.                                                                                                    | you can upload it by clicking on Fetch from DigiLocker button. To know more,                                                        |

## Figure 7: Grant DigiLocker Access button at Upload Supporitng Documents screen

- b) On click of the "Grant DigiLocker Access" button, a DigiLocker login screen will pop-up (same as Figure 2).
- c) If you already have a DigiLocker account, you can Sign in and give your consent after successful login to share your documents to Passport Seva by clicking on "Allow" button. If you click on "Deny" button, document will not be shared from DigiLocker to Passport Seva. In case you don't have a DigiLocker account, you can register by clicking on "Sign Up" link. (Please refer Figure 3)
- d) Based on the selection, you will be displayed the consent message along with "Fetch from DigiLocker" button to share the document to Passport Seva.

| Upload Supporting Doc                                | uments Fields marked with aslensk (?) we mandalary                |
|------------------------------------------------------|-------------------------------------------------------------------|
| ARN: 21-1000008067<br>Documents uploaded by you are: |                                                                   |
| Altachment Type *                                    | Date Of Birth Proof 🗸                                             |
| Attachment Description 1                             | Aadhaar Card/E-Aadhaa 🛩                                           |
| Document File Name *                                 | Choose File No file chosen                                        |
| Consent received. N                                  | low click on below button to share your document from DigiLocker. |

Figure 8: Fetch from DigiLocker button at Upload Supporting Documents screen

e) Once the document is shared, the success message will be displayed as "**Document has** been uploaded successfully".

| Upload Supportin<br>Document has been uploa<br>ARN: 21-0000725288 | ng Documents<br>ded successfully!      | Fields marke | ed with asterisk (* | ) are maridato |
|-------------------------------------------------------------------|----------------------------------------|--------------|---------------------|----------------|
| Document Type                                                     | Document Description                   | -            | Status              | Delete         |
| Date of Birth Proof                                               | Aadhaar Card/E-Aadhaar (Proof for DOB) |              | Uploaded            | ×              |
| Date of Birth Proof                                               | Driving License (Proof for DOB)        |              | Uploaded            | ×              |
| Attachment Type *                                                 | Date Of Birth Proof                    | ~            |                     |                |
| Document File Name *                                              | Driving License (Proof F               | F 👻          |                     |                |

Figure 9: Success message at Upload Supporting Document screen

f) If the selected document is not present in DigiLocker Account, then you will receive a message "Selected document is not present in your DigiLocker Account. Please Choose File to upload the document. Document could not be Uploaded!"

You can visit the <u>official</u> website of DigiLocker (<u>https://digitallocker.gov.in</u>) to know how to add documents in your DigiLocker account.

| Upload Supporting                                            | Documents                                                | Fields marked with asterisk (*) are mandatory |        |  |
|--------------------------------------------------------------|----------------------------------------------------------|-----------------------------------------------|--------|--|
| Selected document is not prese<br>Document could not be Uplo | ent in your Digllocker Account. Please Choose I<br>aded! | File to upload the document                   |        |  |
| ARN: 21-0000491356                                           |                                                          |                                               |        |  |
| Document Type                                                | Document Description                                     | ı Status                                      | Delete |  |
| Date of Birth Proof                                          | Driving License (Proof for DOB)                          | Uploaded                                      | ×      |  |
| Address Proof                                                | Aadhaar Card (Address Proof)                             | Uploaded                                      | ×      |  |
| Attachment Type *<br>Attachment Description *                | Date Of Birth Proof<br>Birth Certificate (Proo           | ✓<br>fF ✓                                     |        |  |
| Document File Name *                                         | Choose File No file                                      | chosen                                        |        |  |
|                                                              | Upload                                                   |                                               |        |  |

Figure 10: Document not present message on Upload Supporting Documents screen